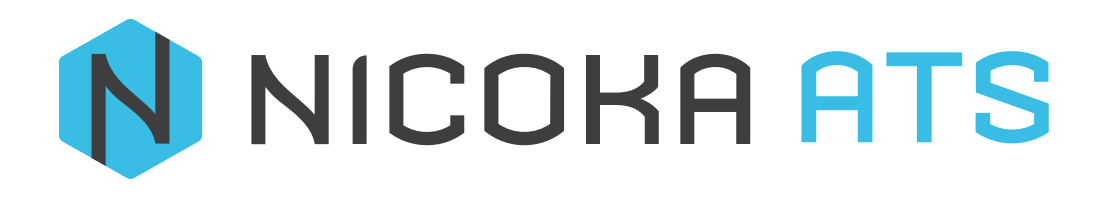

Rajout d'adresse Email

1 – Rajout d'adresse email : Contact@..... Recrutement@.....

Etape 1 : Aller dans le menu à gauche et appuyer sur

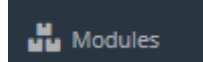

Etape 2 : Choisir le menu : Recrutement et appuyer sur Paramétrage

| ¢     | Recrutem<br>Publiez vos ar<br>candidats, par<br>processus de | ent<br>nonces, suivez vos<br>ramétrer vos propres<br>recrutement |  |
|-------|--------------------------------------------------------------|------------------------------------------------------------------|--|
| Paran | nétrage                                                      | Désactiver                                                       |  |

Etape 3 : Vous vous retrouvez dans : Point de paramétrage appuyer sur : Boites Mail

| Recrutement<br>Publicz vos annonces, sulvez vos<br>candidats, paramétrer vos propres<br>processus de recrutement | Points de paramétrage                                                                                                    |
|----------------------------------------------------------------------------------------------------|----------------------------------------------------------------------------------------------------|
| Points de paramétrage                                                                                            | ▼ Candidats                                                                                                    |
| CANDIDATS                                                                                                    | Champs disponibles dans la zone résumé                                                                                                 |
| Affichages                                                                                                    | ■ Candidatures ✓ III                                                                                                    |
| Boites Mail                                                                                                    | Ajouter                                                                                                    |
| Champs Spécifiques                                                                                               | Afficher la date et l'heure dans laUtiliser une liste de valeur pour le                                                                |
| Disponibilités                                                                                                   | chronologie Salaire                                                                                                    |
| Documents                                                                                                    | Utiliser une liste de valeur pour le     Utiliser une liste déroulante simple       salaire désiré     pour le type de poste recherché |
| Echelles de salaire                                                                                              | Utiliser une liste déroulante multi Source Display Mode*                                                                               |
| Etats d'esprit                                                                                                   | choix pour le poste recherché L Icône Uniquement 🗸                                                                                     |
| Evènements                                                                                                    | Utiliser la civilité au lieu du genre Ne pas enregistrer les documents envoyer aux candidats                                           |
|                                                                                                    | Email à envoyer lors d'une création manuelle de candidat                                                                               |

Puis : Vous êtes dans : Paramétrage des Boites Mail, appuyer sur Ajouter un courriel

| Recrutement<br>Publiez vos annonces, sulvez vos<br>candidats, paramétrer vos propres<br>processus de recrutement | Paramét                      | rage des Boites I              | Mail                              |                     |                   |             |
|----------------------------------------------------------------------------------------------------|------------------------------|--------------------------------|-----------------------------------|---------------------|-------------------|-------------|
| Points de paramétrage                                                                                            |                              |                                |                                   |                     |                   |             |
| CANDIDATS                                                                                                    | Tous les m                   | essages envoyés aux boîtes n   | nails ci-après seront convertis e | en Candidat en res  | pectant les règle | suivantes : |
| Affichages                                                                                                    | <ul> <li>Les pièc</li> </ul> | es jointes seront attachées au | Candidat en tant que docume       | nt                  |                   |             |
| Boites Mail                                                                                                    |                              |                                |                                   |                     |                   |             |
| Champs Spécifiques                                                                                               | Boites Ma                    | ail (1)                        |                                   |                     |                   |             |
| Disponibilités                                                                                                   | Statut                       | Email                          | Assigné à                         | Mdp                 | Règles            | Actions     |
| Documents                                                                                                    |                              | rayhana@nicoka.com             | Moi                               |                     | T                 | 2 🐸         |
| Echelles de salaire                                                                                              |                              | Ajo                            | uter un courriel Rattacher une    | e adresse existante |                   |             |

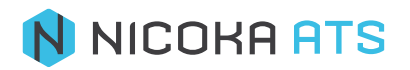

| G                                                                                                |                                                                                              | E 🔀                                                                                       |                                                                   |
|--------------------------------------------------------------------------------------------------|----------------------------------------------------------------------------------------------|-------------------------------------------------------------------------------------------|-------------------------------------------------------------------|
| Google / Gmail                                                                                   | Office 365                                                                                   | Exchange                                                                                  | Autre compte<br>de messagerie                                     |
| utiliser.<br>Vous pourrez toujours su<br>clics. Vous pourrez égaler<br>intégration (par exemple, | pprimer des enregistrements<br>nent apporter des modificati<br>en supprimant l'intégration ( | s d'e-mails spécifiques de v<br>ons plus étendues au fonct<br>ou en ajoutant un autre cor | otre CRM en quelques<br>ionnement de votre<br>mpte de messagerie) |
| simplement en ajustant v                                                                         | os parametres.<br>s ? Rendez-vous sur www.nic                                                | oka.com/security pour plus                                                                | d'informations sur                                                |

## Etape 4 : Choisissez votre fournisseur de messagerie puis appuyer sur le bouton Continuer

Etape 5 : Saisissez l'adresse email a rajouter puis le mot de passe

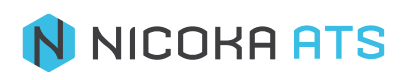